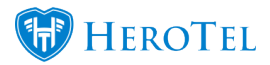

You can send bulk messages via email or SMS to your customers from HeroTill.

Send bulk messages from the Customer list screen

Send bulk messages from the Mikrotik NAS Users screen

## 6 Steps on how to send bulk messages from the list customer screen:

- 1. Go to Customers -> List Customers
- 2. Select and filter the customers that you want to send the message to.
  - $\,\circ\,$  You can show all rows to make sure all customers are selected.
  - $\circ\,$  You can filter the customers by the drop downs at the top.
  - $\circ\,$  You can filter the customers by typing in the search field.

|                         |                      |               |           |            |                       | Selec                                  | t one or mo      | re Categ  | ories      | Ot          | her                         |       | Ŧ     | All Billing | Groups  |            | •        | Message    | + Add    | d Custome | <b>∂</b> Refresh           |
|-------------------------|----------------------|---------------|-----------|------------|-----------------------|----------------------------------------|------------------|-----------|------------|-------------|-----------------------------|-------|-------|-------------|---------|------------|----------|------------|----------|-----------|----------------------------|
|                         | 3                    |               |           |            |                       | All Pay                                | ment Types       | ¥         | All Days * | All Type    | s * All Custom              | ers   | *     | All Status  | * Act   | ive        | Enable   | All        |          | * All     | Normal     *     Show/Hide |
| 7.0                     |                      |               |           |            |                       |                                        |                  |           |            |             |                             |       |       |             |         |            |          | Search.    |          |           | Columns                    |
| Customer<br>Group       | Billing<br>Group It  | Accou<br>Code | int<br>II | Type 💵     | Name                  | ţ                                      | Data<br>Accounts | i II      | Phone      | 11          | Email                       |       |       |             |         | 11         | Status 🌡 | Categories | a It Ba  | lance ↓1  | 11                         |
| Other                   | Netcash Run 1        | 10088         |           | Individual | 0.06                  | ARMS (                                 | jd001            |           |            |             | pagasan oo a<br>Saajiyaa aa |       |       |             | und pro | 1. De 181. |          | Ad-hoc     | 10.10    | 1.00      | 🗹 የ 🎹 🗙                    |
| Other                   | Netcash Run 1        | IMPTE         | ar        | Company    | Destas<br>Sa<br>Shina | A March 1                              | device_au        | ith       | -0107040   |             | CAPUS                       |       |       |             |         |            |          |            |          | 1,000     | 🗹 የ 🎞 🗙                    |
| Showing 1 to 2 of 2 en  | tries                |               |           |            |                       |                                        |                  |           |            |             |                             |       |       |             |         |            |          |            |          | Previ     | ous 1 Next                 |
|                         |                      |               |           |            |                       |                                        |                  |           |            |             |                             |       |       |             |         |            |          |            |          |           |                            |
|                         |                      |               |           |            |                       |                                        |                  |           |            |             |                             |       |       |             |         |            |          |            |          |           |                            |
| Customers               |                      |               |           |            |                       | Select                                 | one or mo        | re Catego | All Dave   |             | Customer Groups             | are   |       | All Billing | Groups  | 10         | Enabler  | Message    | + Add    | Customer  | C Refresh                  |
| Show All * Rows         |                      |               |           |            |                       | - Air ay                               | nent Types       |           | All Days   | /ur type.   |                             |       |       | ui otatus   |         | 10         |          | Search: JE | S00      | 741       | Show / Hide<br>Columns     |
| Customer                |                      |               | Accoun    | t _        |                       |                                        |                  |           |            |             |                             |       |       |             |         |            |          |            |          |           |                            |
| Group                   | Billing Group        | ţI            | Code      | 1 lyp      | pe II                 | Name                                   | 11               | Data Ac   | counts     | Phon        | e                           | Em    | ail   |             |         | 11         | Status   | Categorie  | s ↓∣ Bal | ance 1    | 11                         |
| Training                | Netcash Ran 1        |               | JES001    | Co         | mpany                 | Annon Tariy<br>Annon Tari<br>Cariyeeti | I                | handi. An |            | CRC<br>LCRC | 10.10<br>1/10               |       |       | iprof.com   |         |            |          | Ad-hoc     |          | 0.000     | 🗹 የ 🎞 🗙                    |
| New Group for<br>Import | NEW BILLING<br>GROUP |               | JES002    | Ind        | ividual               | annes fant                             |                  |           |            | -           |                             | 100   | -     | grad and    |         |            |          | Ad-hoc     |          | A.118     | 🗹 የ 🎞 🗙                    |
| New Group for<br>Import | NEW BILLING<br>GROUP |               | JES003    | Ind        | ividual               | ination Creat                          | D                |           |            | -           |                             | dan s | dina) | iprod. and  |         |            |          |            |          | ****      | 🗹 የ 🎫 🗙                    |
| New Group for<br>Import | NEW BILLING<br>GROUP |               | JES004    | Ind        | ividual               | Asses (real                            | nya.             |           |            | No.         | 100                         |       | - 00  |             |         |            |          |            |          | 0.000     | 🗹 የ 🎫 🗙                    |
| Showing 1 to 4 of 4 ent | tries                |               |           |            |                       |                                        |                  |           |            |             |                             |       |       |             |         |            |          |            |          | Previ     | ous 1 Next                 |

3. Click on the black "Message" button after you are happy with all the customers shown on the list customer screen. All customers shown on list customer screen is the selected customers.

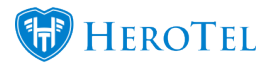

4. Look at the top of the bulk Message popup screen to see how many customers have been selected.

Example: "Send a bulk Message to up to 2 selected customers"

| kflow | Send a bulk Message to up to 2 selected customers                                                                                  | × |      |
|-------|----------------------------------------------------------------------------------------------------|---|------|
| Se    | The message below will be sent to all customers currently selected, filtered and<br>displayed.                                     |   | ng G |
| All F | Make sure that you select all customers and not just the first page if you want to send a message to all customers.                |   | 3    |
|       | Notification Rules                                                                                                    |   |      |
| ər2   | Specify a Notification rule to only send a message to customers contacts with the particular rule turned on.                       |   | esta |
| estin |                                                                                                    |   |      |
| ick)  | Enter a custom message into the box below.                                                                                         |   |      |
|       | Dear Customer,                                                                                                    |   |      |
|       | 15 Characters                                                                                                    |   |      |
|       | Insert short url Insert full url<br>These links will be updated to point to the each individual customer's own personal usage page |   |      |
|       | Send Email Send SMS Close                                                                                                    |   |      |

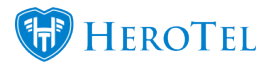

5. Further filter out to which customer contacts the message should be sent to by selecting a notification rule. Leave the filter on "All" if you do not want to filter the customer contacts by notification rule.

6. Now you are ready to send the message to the selected customers. You can send the message by clicking on either the "Send Email" button or the "Send SMS" button.

| Send a bulk Message to up to 10 selected customers                                                                                                    | ×        |
|----------------------------------------------------------------------------------------------------|----------|
| The message below will be sent to all customers currently selected, filtered and di<br>Make sure that you select all customers and not just the first page if you want to<br>a message to all customers. | splayed. |
| Notification Rules Specify a Notification rule to only send a message to customers contacts with th particular rule turned on. Billing                                                                   | ne       |
| Enter a custom message into the box below. Dear Customer,                                                                                                    |          |
|                                                                                                    |          |
| 18 Char<br>Insert short url Insert full url<br>These links will be updated to point to the each individual customer's own personal upage                                                                 | .:i      |
| Send Email Send SMS                                                                                                    | Close    |

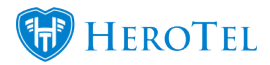

## How to send bulk messaging to users on specific highsites:

- 1. Go to Devices -> Mikrotik NAS Users
- 2. Show all rows.
- 3. Filter by NAS if you want to select users on specific highsites. More than one NAS can be chosen. This can be done in the "Click to filter NAS" field.
- 4. Click on the black "Message" button after you are happy with all the customers shown on the "Mikrotik NAS Users" screen. All customers shown on screen is the selected customers.

| Mikrotik NAS   | S Users                 |                                                                                                    | Click to filter NAS |                                                                                                    |                                 | All Customer G | roups    | 5                          | *                      | Message                 | C Refresh              |
|----------------|-------------------------|----------------------------------------------------------------------------------------------------|---------------------|----------------------------------------------------------------------------------------------------|---------------------------------|----------------|----------|----------------------------|------------------------|-------------------------|------------------------|
| Show 10 * Rows |                         |                                                                                                    |                     |                                                                                                    | Search:                         |                |          | Copy Columns<br>Clipboard  | Export Columns<br>C 8V | Export Columns<br>Excel | Show / Hide<br>Columns |
| NAS IP Ut      | NAS Name                | Customer                                                                                                    | - II                | Username                                                                                                    | First Seen                      | łt             | La       | st Seen                    |                        | lt                      | ţ,                     |
| 10.00          | The sheet of plants     | Namina A                                                                                                    | 116-00              | * 10910                                                                                                    | 2016-02-25 13:3<br>a year ago   | 0:15           | 20       | 17-05-26 13<br>months ago  | :03:09                 |                         | 8                      |
| 10.000         | No. of Concession, Name | the design                                                                                                    |                     | and the second second s | 2016-03-24 10:5<br>a year ago   | 3:52           | 20<br>31 | 17-07-25 14<br>minutes ago | :30:54                 |                         | 8                      |
| 8.00           |                         | 10.000                                                                                                    |                     | -                                                                                                    | 2016-06-06 09:2<br>a year ago   | 2:11           | 20<br>83 | 16-07-12 15<br>war ago     | :33:48                 |                         | 8                      |
| 10.00.0        | 10 bet And              | 1010                                                                                                    |                     | alter opene                                                                                                    | 2016-11-19 13:4<br>8 months ago | 7:34           | 20       | 17-07-25 14<br>minutes ago | :26:59                 |                         | 8                      |
| 10.00          | Cargo and Carlos Carl   | a de la compañía de la compañía de la compañía de la compañía de la compañía de la compañía de la compañía de l |                     | 2010 State                                                                                                    | 2016-07-12 15:3<br>a year ago   | 7:38           | 20       | 16-11-19 13:<br>months ago | 23:39                  |                         | 8                      |

5. Look at the top of the bulk Message popup screen to see how many customers have been selected.

Example: "Send a bulk Message to up to 5 selected customers"

6. Further filter out to which customer contacts the message should be sent to by selecting a notification rule. Leave the filter on "Outages" if it is a normal outage notification.

7. Now you are ready to send the message to the selected customers. You can send the message by clicking on either the "Send Email" button or the "Send SMS" button.

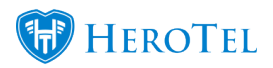

| Send a bulk Message to up to 5 selected customers                                                                                     | 2 |
|----------------------------------------------------------------------------------------------------|---|
| The message below will be sent to all customers currently selected, filtered and displayed.                                           |   |
| Make sure that you select all customers and not just the first page if you want to send<br>a message to all customers.                |   |
| Specify a Notification rule to only send a message to customers contacts with the particular rule turned on. Outages                  |   |
| Enter a custom message into the box below.<br>Dear Customer,                                                                          |   |
|                                                                                                    |   |
| .:<br>14 Characters                                                                                                    | J |
| Insert short url Insert full url<br>These links will be updated to point to the each individual customer's own personal usage<br>page |   |
| Send Email Send SMS Close                                                                                                    | ] |